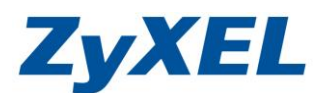

## USG 認證策略

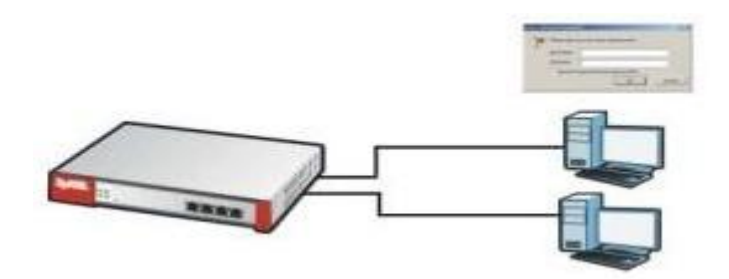

文件設定方式適用 USG (USG20/USG20W/USG50H) 等系列 ※此範例以 USG20W 為例、Windows 7 電腦、IE 9.0 瀏覽器。

- **功能概述**:管控使用者於上網時,需經由特定之帳號密碼驗證,才可對外上網。
- 步驟一:請先登入 USG 防火牆的設定畫面,點選"設定"→"物件"→"使用者/群組" →進到"使用者標籤"→點選"新增"。

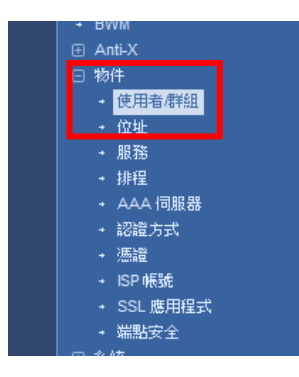

|   | 使用者  | 群組 設定                     |          |                        |                    |
|---|------|---------------------------|----------|------------------------|--------------------|
|   | 設定   |                           |          |                        |                    |
| Π | ③ 新增 | 🔓 編輯 🍵 移除 ा 參考的物件         |          |                        |                    |
| 1 | # ^  | 使用者名稱                     | 使用者類型    | 描述                     |                    |
|   | 1    | admin                     | admin    | Administration account |                    |
|   | 2    | ldap-users                | ext-user | External LDAP Users    |                    |
|   | 3    | radius-users              | ext-user | External RADIUS Users  |                    |
|   | 4    | ad-users                  | ext-user | External AD Users      |                    |
|   | 5    | user                      | admin    | Local User             |                    |
|   |      | 第 1 頁,共1頁 🕨 🕅 每頁顯示 50 🔻 行 |          |                        | 顯示 1 - 5 行, 共有 5 行 |

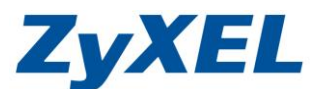

## 步驟二:進到"Add A User"中後,新增您欲控管之使用者帳號以及密碼→點選"確定"。

| 📀 Add A User | 使用者類型      |          |    | ? × |
|--------------|------------|----------|----|-----|
| 設定           |            |          |    |     |
| 使用者名稱:       | erika      |          |    |     |
| 使用者類型:       | user       | ~        |    |     |
| 密碼:          | ••••       |          |    |     |
| 重新鍵入:        | ••••       |          |    |     |
| 描述:          | Local User |          |    |     |
| 認證等候時間設定     | ◎ 使用預設設定   | 🔘 使用手動設定 |    |     |
| 租用時間:        | 1440       | 分        |    |     |
| 再認證時間:       | 1440       | 分        |    |     |
|              |            |          |    |     |
|              |            |          | 確定 | 取消  |

步驟三:使用者新增完畢後,請點選"認證 策略"→請將"一般設定"中的"啟用認證 策略打勾"→點選"套用"。

|       | 設定                                       |
|-------|------------------------------------------|
| _     | 7₿快速設定                                   |
|       | 田 授權                                     |
|       | □ 網路                                     |
| Cos   | → 介面                                     |
|       | + 路由                                     |
| R     | → 區域                                     |
| - 200 | + DDNS                                   |
|       | + NAT                                    |
|       | <ul> <li>+ HTTP 重新導向</li> </ul>          |
|       | + ALG                                    |
|       | + IP/MAC 鄉定                              |
|       | + DNS 內向負載平衡 (Inbound                    |
|       | <ul> <li>認證 策略</li> <li>- 防火脑</li> </ul> |

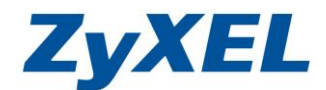

步驟四:認證策略啟用後,請於認證策略中設定相關條件,點選"新增"。

| <ul> <li>認識 策略</li> <li>一級設定</li> </ul>                                                                                                    | 認證 策略      |             |     |     |                          |
|----------------------------------------------------------------------------------------------------|------------|-------------|-----|-----|--------------------------|
| <ul> <li>一 設用設設策略</li> <li>- 例外服務</li> </ul>                                                                                                    | 一般設定       |             |     |     |                          |
| <ul> <li>●新増 首 移除</li> <li># 例外服務 ▲</li> <li>1 DNS</li> </ul>                                                                                   | 🔽 啟用認      | 證策略         |     |     |                          |
| ◀ ◀   第 1 頁,共1頁   ▶ ▶    每頁顯示 50 ✔                                                                                                    | 行          |             |     |     | 顯示 1 - 1 行, 共有 1 行       |
| 認證演略描要<br>◎ 新始 □ 振振 章 移脉 □ 参新 □ 修用 → 移動                                                                                                    |            |             |     |     |                          |
| 試驗         優先權         來源         目的地                                                                                                    | 排程         | 記證          | EPS | 描述  |                          |
| Default any         any           ↓         ④         第         1         頁,共1頁         ▶         ▶         ●         毎頁題示         50         ✔ | none<br>TT | unnecessary | n/a | n/a | <b>顕示 1 - 1</b> 行, 共有 1行 |

步驟五:請勾選"啟用策略"→"來源位址:欲控管之 IP 位置/範圍"→勾選"強迫使 用者認證"→點選"確定"。

※此處以 LAN2 網段為例,即表示 LAN2 下的電腦,上網時皆須要透過認證才可以上網。

| 😳 認證 策略新増        |                                                | ? × |
|------------------|------------------------------------------------|-----|
| 🔚 建立新物件 🚽        |                                                |     |
|                  |                                                | •   |
| 一般設定             |                                                |     |
| 📝 啟用策略           |                                                |     |
| 描述:              | () 援擇性)                                        |     |
|                  |                                                |     |
| 使用者認證策略          |                                                |     |
| 來源位址:            | LAN2_SUBNET V INTERFACE SUBNET, 192.168.2.0/24 |     |
| 終點位址:            | any 💌                                          | =   |
| 排程:              | none Y                                         |     |
| 271200           |                                                |     |
| <b>礼</b> 浴前立:    | required 💌                                     |     |
| 📝 強迫使用者認證 🚺      |                                                |     |
| 2011年1月1日 (1115) |                                                |     |
| 端點女主 (EPS)       |                                                |     |
|                  |                                                |     |
| 📃 定期檢査時間         | 1 (1-1440 分鐘)                                  |     |
| 可用的 EPS 物件 ——    | - 選取的 EPS 物件                                   |     |
|                  |                                                |     |
|                  |                                                |     |
|                  |                                                | -   |
|                  | 確定                                             | ]   |
|                  |                                                |     |

(設定完成)

※提醒您,設定完成後,LAN2下的電腦若有需要上網時,則需要輸入帳號密碼驗證,驗證通過後的視窗,請勿關閉,需另開視窗上網。若您將驗證視窗關閉,則 無法對外上網。

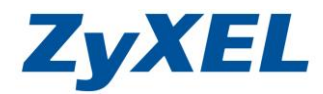

當 LAN2 底下的電腦欲上網時,經過認證會出現以下的認證畫面。

| LYALL | erika, You now have logged in.                               |             |        |  |
|-------|--------------------------------------------------------------|-------------|--------|--|
|       | 按一下登出按鈕終止存取工作階段。<br>您可以按一下更新按鈕更新租用時間。<br>為安全起見,您必須於下列時間後重新登入 | 24 小時 0 分鐘. |        |  |
| 0     | 使用者定義租用時間(最長 1440 分鐘):                                       | 1440        | Renew  |  |
| 62    | 租約到期剩餘時間(時:分:秒):                                             | 23:59:53    |        |  |
|       | 驗證等候刺餘時間(時:分):                                               | 23:59       |        |  |
|       |                                                              |             | Logout |  |
|       |                                                              |             | Logout |  |